## **Mimaki**

Tx400 毎日のお手入れ ( ) お手入れの際は必ず付属のゴーグルと

プリンターをより良い状態でご使用いただくために、1日の作業終了後に以下のお手入れを必ず行ってください。 詳しくは「日常のお手入れのお願い」をご覧ください。

ヘッドノズル面のメンテナンス

- 1. [ノズルセンジョウ2]を実行し、キャリッジをメンテナンス位 置に移動させ、メンテナンスカバー L を開けます
  - (1) ローカルで、(MAINT.) キーを押す (2) (▲) (▼)を押して [ ノズルセンジョウ 2] を選ぶ
  - (3) (ENTER) キーを押す
  - (4) メンテナンスカバーLを開ける

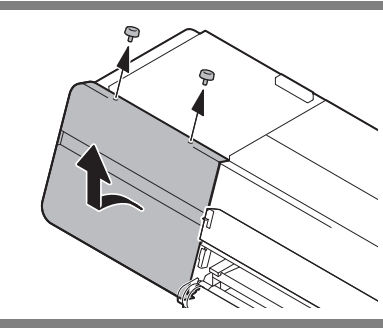

2. クリーンスティックまたはウェスにメンテナンス洗浄液を含ませ、ヘッドの側面、スライダー 底面に溜まったインクを拭き取ります

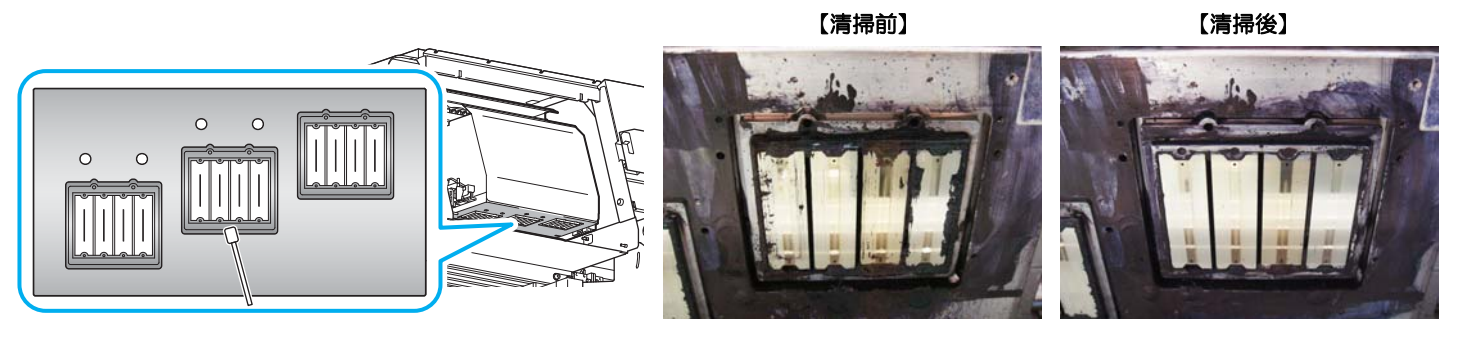

 ノズル部分は、絶対にこすらないでください。 (重要!)

3. 清掃が終了したらメンテナンスカバーLを閉め、 (ENTER)キーを押す

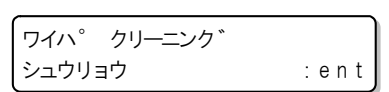

4. メンテナンスカバー R を開ける

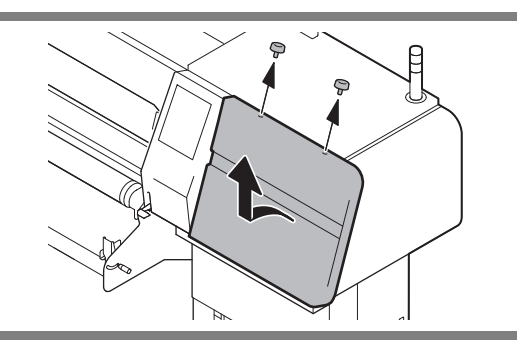

- 5. ワイパを清掃する
  - ワイパに付着したインクを、メンテナンス洗浄液を含ませたクリーンスティックで拭き取ります。

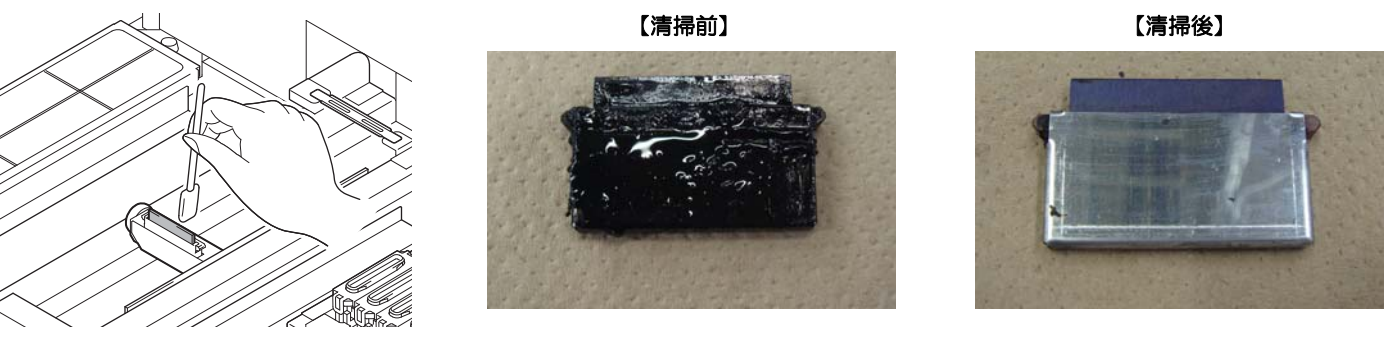

- 6. ワイパクリーナを清掃する
  - ワイパクリーナに付着したインクを、メンテナンス洗浄液を含ませたクリーンスティックで拭き取ります。

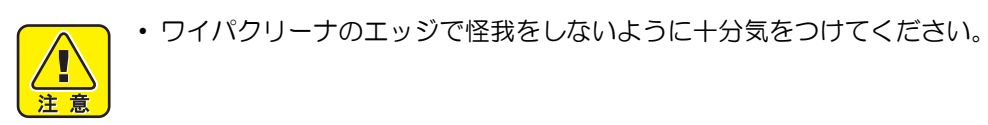

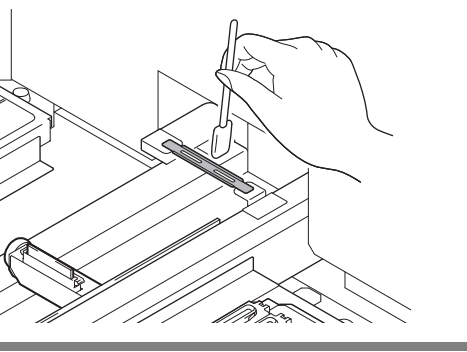

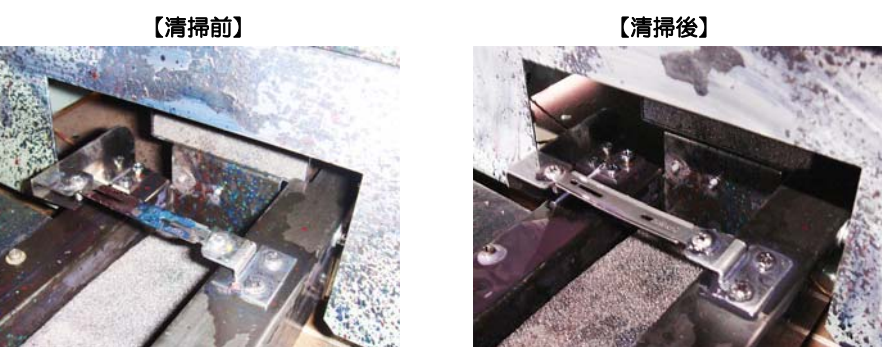

- 7. ワイパ下のスポンジを洗浄する (1) ワイパフレーム内のスポンジを取り出し水洗いする (2) スポンジを乾燥させてから元の位置に戻す
- 8. <u>ENTER</u> キーを押す
- 9. キャップゴムを清掃する

キャップゴムに付着したインクを、メンテナンス洗浄液を含ませたクリーンスティックで拭き取ります。 【清掃前】 【清掃後】

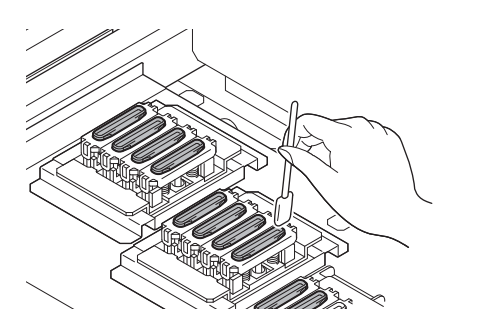

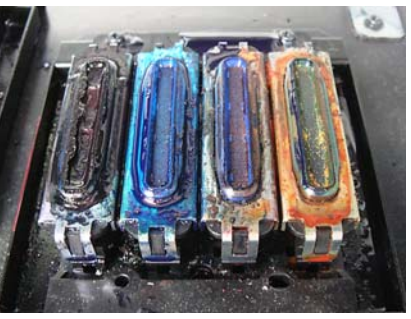

10. キャップ内に残ったインクのかたまりなどのゴミを、ピンセットで取り除く

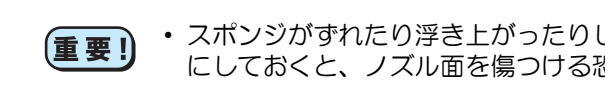

キャッフ。クリーニンク シュウリョウ :ent

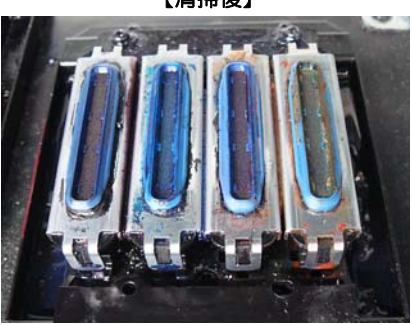

スポンジがずれたり浮き上がったりした場合は、元の位置に戻してください。ずれたままにしておくと、ノズル面を傷つける恐れがあります。

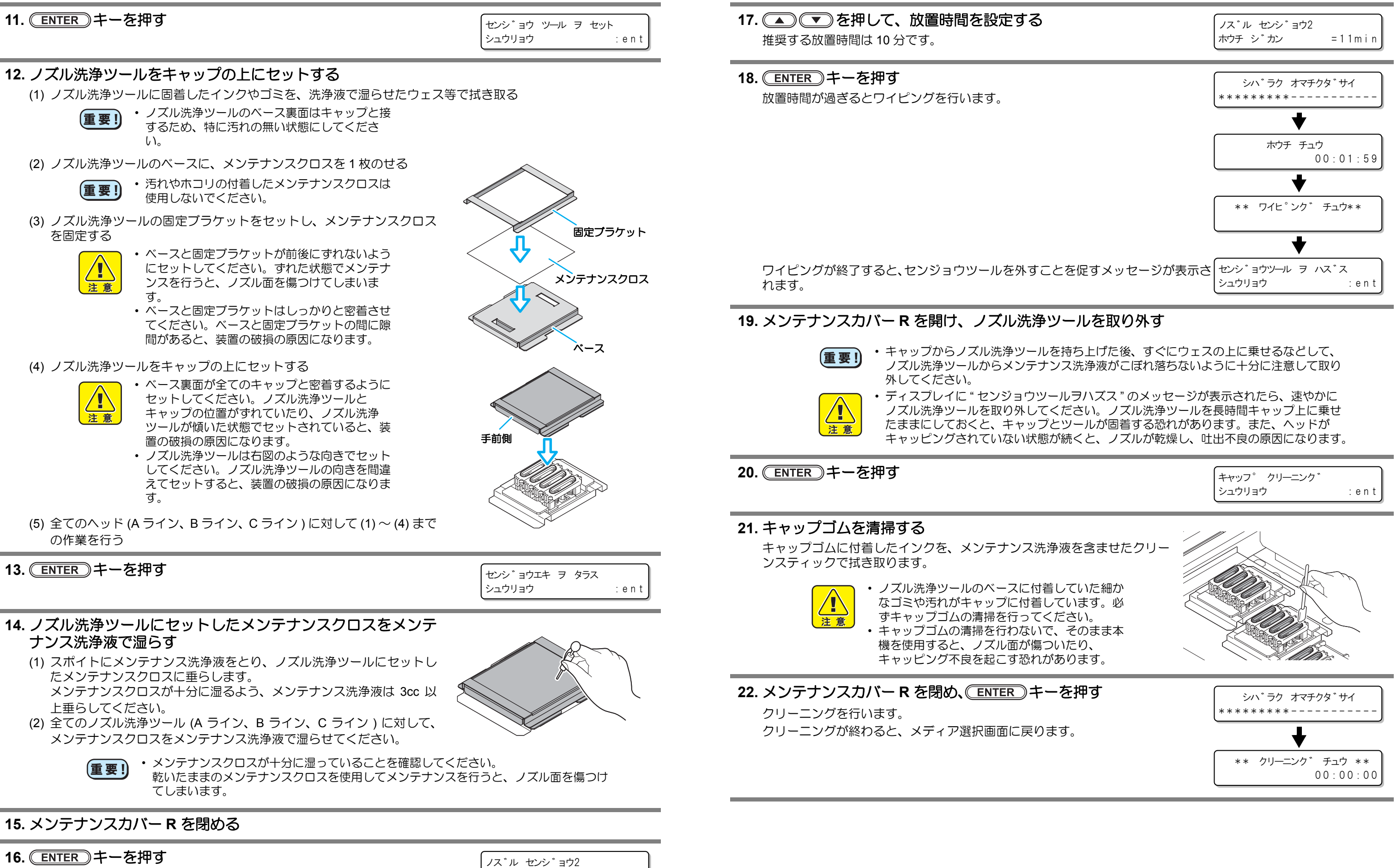

ホウチシ゛カン

= 10 m i n